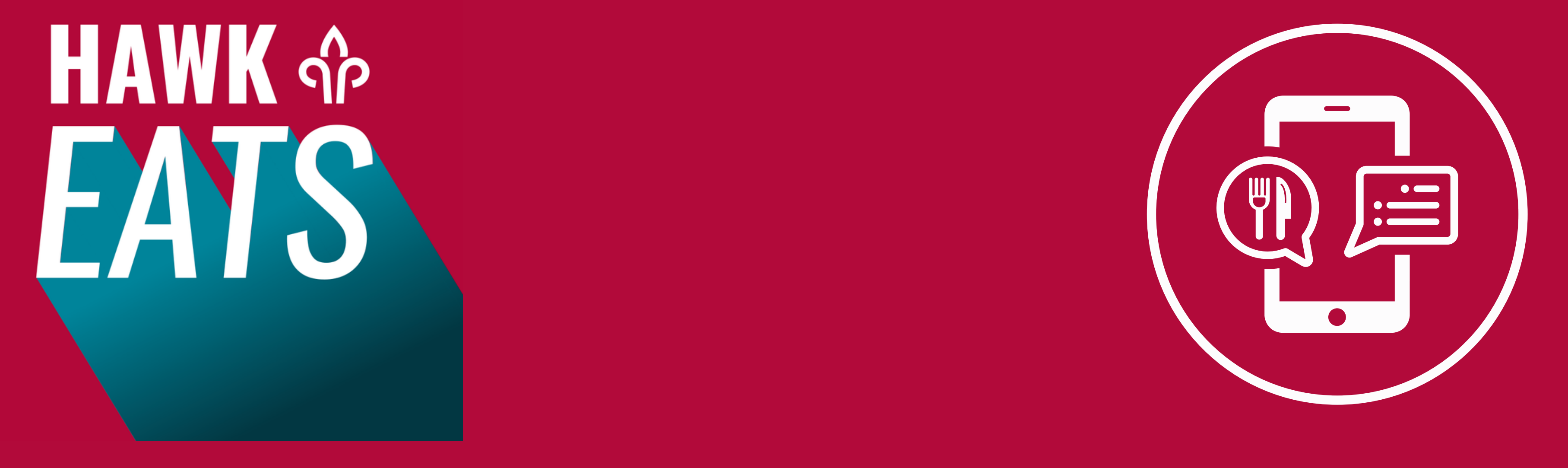

HAWK EATS MOBILE ORDERING IS BACK AND BETTER THAN EVER! WE ARE INTRODUCING OUR GHOST KITCHEN CONCEPTS AND FOOD LOCKERS, WHICH MAKES CONVENIENCE A #1 PRIORITY! THE GHOST KITCHEN CONCEPTS INCLUDE AUNTIE ANNE'S, JAMBA JUICE, THE SPREAD, HAWK WRAP, AND B+F. TO BE ABLE TO ORDER FROM THESE CONCEPTS, DOWNLOAD OUR APP! HERE ARE THE STEPS:

**STEP 1**: DOWNLOAD THE TRANSACT MOBILE ORDERING APP (OR SCAN

THE QR CODE!)

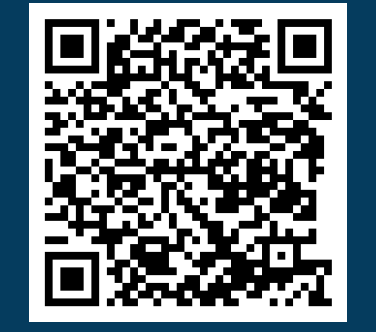

**STEP 2**: SELECT SAINT JOSEPHS UNIVERSITY

**STEP 3:** SELECT THE HAWK EATS ICON

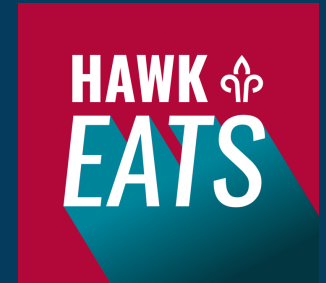

STEP 4: LOGIN USING YOUR STUDENT ID TO LINK YOUR MEAL PLAN (IF APPLICABALE)
STEP 5: ENTER ALTERNATE PAYMENT METHODS SUCH AS CREDIT OR DEBIT CARDS

WALAA! NOW YOU HAVE THE HAWK EATS MOBILE ORDERING APP. NOW I AM SURE YOU ARE WONDERING...HOW DO I GET MY FOOD?! DON'T WORRY! FOLLOW THESE STEPS BELOW:

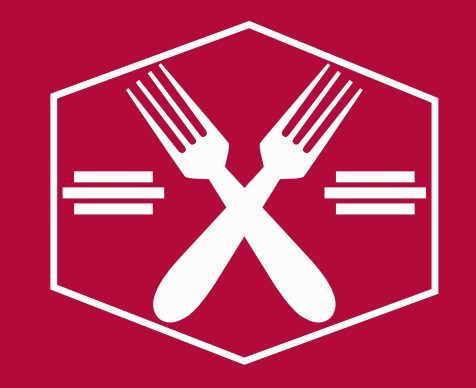

- ♦ SELECT THE DROP AT HAWK HILL OR FRESHENS AT UNIVERSITY CITY
- SELECT YOUR METHOD OF PAYMENT MEAL EXCHANGE, DINING DOLLARS, HAWK
   CASH, OR CREDIT CARD

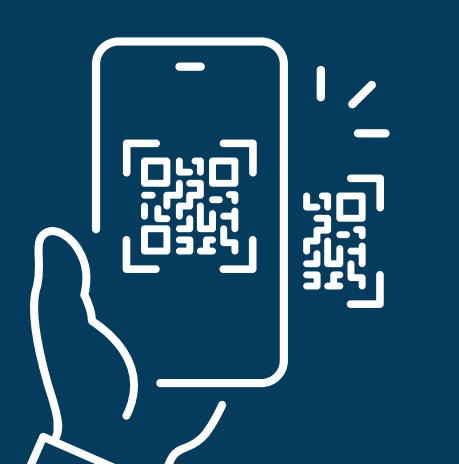

- IF MEAL EXCHANGE IS SELECTED, ALL MEAL EXCHANGE COMBOS WILL APPEAR, AND YOU CAN CHOOSE YOUR DESIRED OPTION
- F IF ANOTHER FORM OF PAYMENT IS SELECTED, YOU WILL CHOOSE WHICH CONCEPT YOU WOULD LIKE TO ORDER FROM AND CHOOSE DESIRED ITEMS

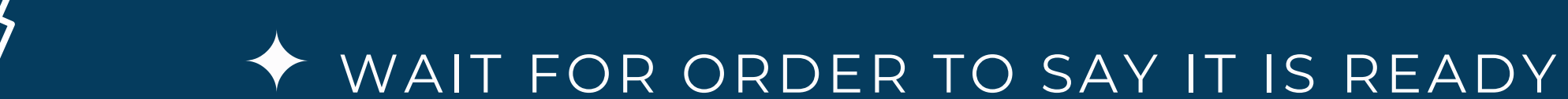

## ♦ SCAN CODE RECEIVED ON APP AT FOOD LOCKERS TO OPEN LOCKER FOR ORDER

## ← GRAB YOUR FOOD, CLOSE THE LOCKER DOOR AND ENJOY!